### **iRemoval Pro A12+ Premium Bypass**

Official Partner: LU TEAM

# **User Guide**

# What is iRemoval Pro A12+ Bypass

iRemoval Pro A12+ Premium Bypass Allows Customers To Bypass iCloud Activation Lock on iDevices Starting From iPhone XR Till iPhone 14 Pro Max. This Allows The Customers Regain The Full Power Of Their Locked And Sleeping Devices. We Are Not Responsible For Lost

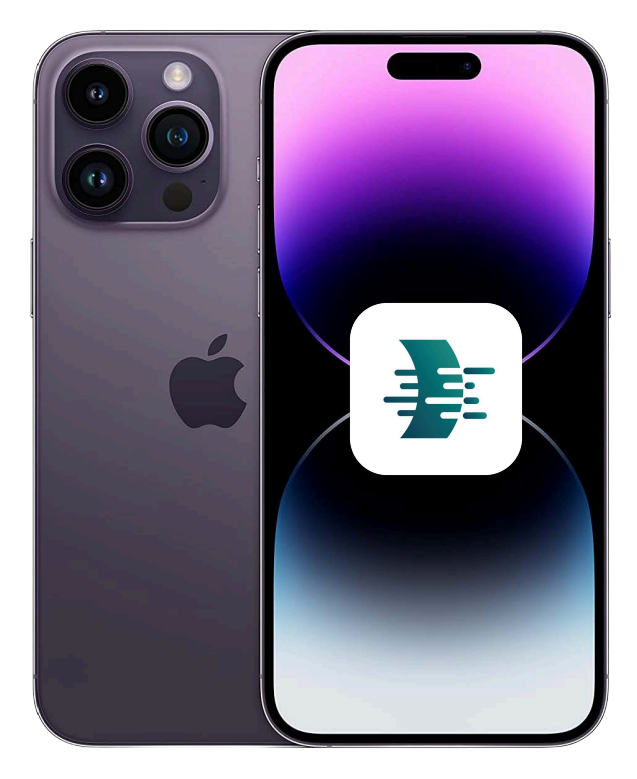

Devices.

#### Difference Between iRemoval Pro & Premium Bypass Tool

iRemoval Pro Bypasses iCloud on iPhone 6S till iPhone X & iPads iOS 15 - 16.6.1 iRemoval Pro A12+ Premium Bypasses iCloud From iPhone XR till iPhone 14 Pro Max (A12+ CPU)

#### How Reliable Is Tool?

iRemoval Pro is in Market For Over 4 Years And Well Known Among The Forums and iPhone Enthusiasts.

#### Official Partner:

LU Team is the Official Partner For iRemoval Pro. Together with iRemoval Pro Makes the Support & Customer Service Even Better Than Other Tools. LU Team is Well known for its Outstanding Releases & Tools in the market like LPro Services. Experience The Best of the Best With iRemoval Pro & LU Team Together.

### Supported Devices:

iPhone XR / XS / XS Max iPhone 11 / 11 Pro / 11 Pro Max iPhone SE 2ND Generation iPhone 12 / 12 Mini / 12 Pro / 12 Pro Max iPhone SE 3RD Generation iPhone 13 / 13 Mini / 13 Pro / 13 Pro Max iPhone 14 / 14 Plus / 14 Pro / 14 Pro Max

# Supported iOS:

#### All iOS 15 till iOS 16.6.1

iOS 15.0 / 15.0.1 / 15.0.2 / 15.1 / 15.2 / 15.2.1 / 15.3 / 15.3.1 / 15.4 / 15.4.1 / 15.5 / 15.6 / 15.6.1 iOS 16.0 / 16.0.2 / 16.0.3 / 16.1 / 16.1.1 / 16.1.2 / 16.2 / 16.3 / 16.3.1 / 16.4 / 16.4.1 / 16.5 / 16.5.1 / 16.6 / 16.6.1

# Features of iRemoval Pro A12+ Bypass:

OTA Supported Update To iOS 17 Latest
Fake Erase / Reset After Bypass
Supports All iOS 15 till 16.6.1
Fully UNTETHERED
Calls / FaceID / TouchID / iMessage Works Perfectly

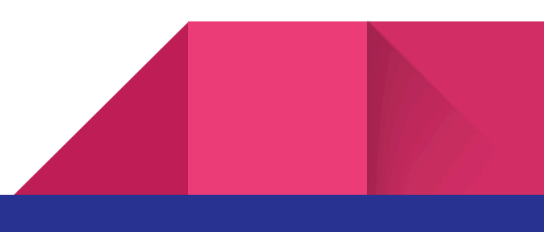

# Supported Screen Or Mode:

iPhones on Hello Screen Stuck At Activation Lock Screen

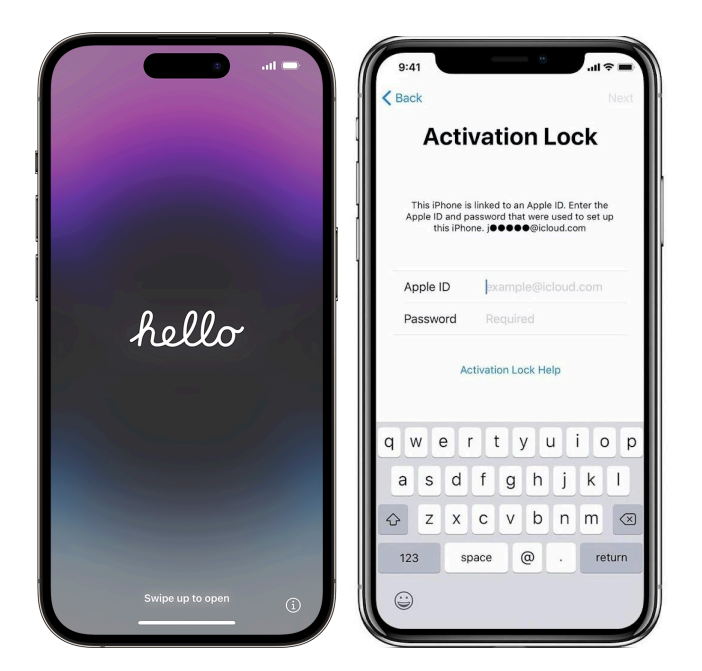

# **UnSupported** Screen Or Mode:

🗙 iPhones on Hello Screen Stuck Passcode / 🗙 Disabled Screen

🗙 iPhones Locked To Carrier / 🗙 Chimera Locked Policy Device / 🗙 Replaced Device

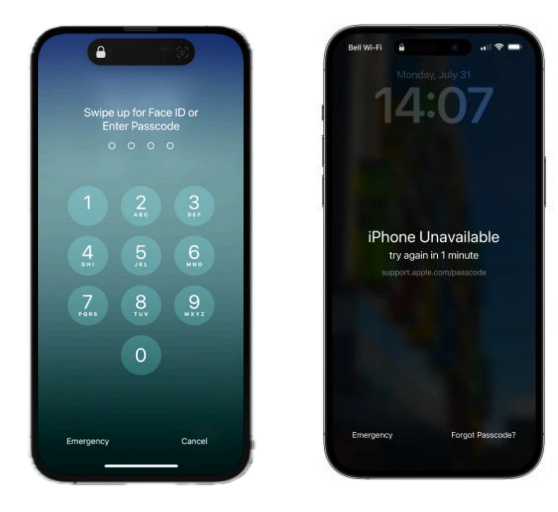

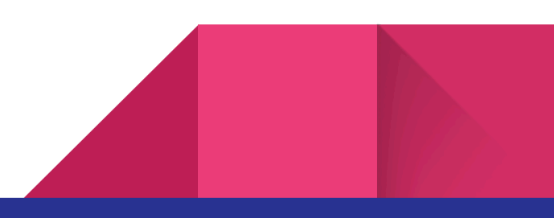

# How To Register Device:

Step 1: Download iRemoval Pro A12+ Premium Bypass Tool From Website or from the link below: <u>https://mega.nz/folder/p04UXLKA#jnJokb8tASDqjVnTiKDsqQ</u>

Step 2: Connect Device To WiFi And Make Sure You Are On Activation Lock Screen Like The Picture On The Right →→→→

Make Sure You Have Latest Drivers Installed from 3utools.

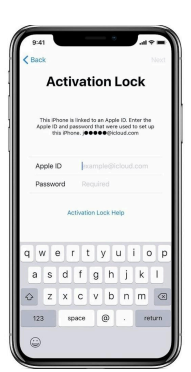

Step 3: Open iRemoval Pro A12+ Premium Bypass Tool. Wait For Device To Be Detected & Checked.

Step 4: If Your Device Is Supported You Get A Pop Up Message Saying "Your device is supported for A12+ SIGNAL bypass!..Contact your provider to register your Serial Number and wait for it to be ready!"

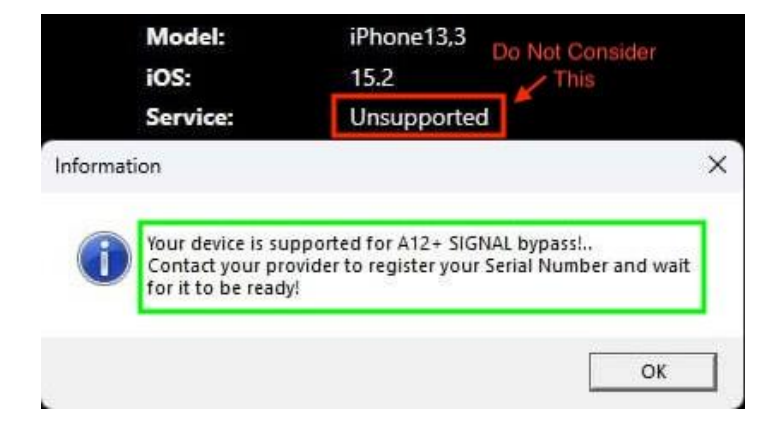

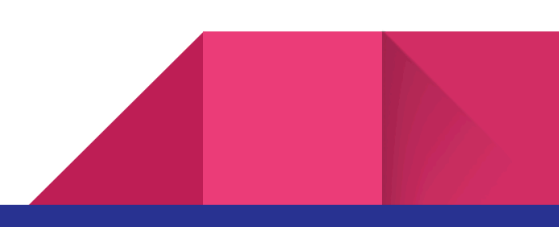

Step 5: Now REGISTER Your Device With Serial Number With Trusted Resellers. <u>Make Sure You Demand Asking The Success Registration Reply Picture. API Reply Instant Like</u> <u>1-3 Mins As Soon As Device Is Sent For Order.</u>

Step 6: Wait 2-5 Days Before Using Tool. After 2-5 Days Follow Next Steps.

Step 7: Connect Device To Wifi Till Activation Lock Screen Like Step 2.

Step 8: Click "**ACTIVATE**" Button On Tool.

Step 9: Let The Tool Start The Process Of Bypassing You iDevice.

Step 10: Wait Successfully Message Like Below:

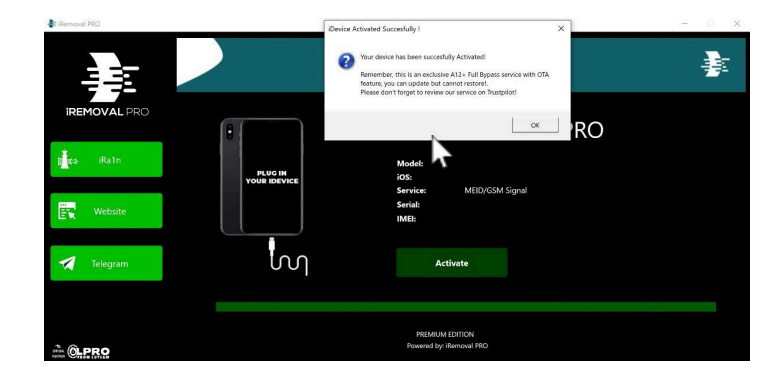

Enjoy Bypass With Signal On A12+ Devices.

# Things To Consider Before Starting:

🔽 Make Sure Device Is Running iOS 15 - 16.6.1

Make Sure Device Is On Hello Screen

🔽 Make Sure You Use WIFI (Not Hotspot) With Fast Internet Access Like 25MBPS

☑ Make Sure Windows Run With Latest Drivers Installed + iTunes + 3uTools Installed

🔽 Make Sure Windows Firewall & AntiVirus Is OFF

Make Sure TEST MODE on Windows is Disabled. To Disable Test Mode > Open Command Prompt As Administrator and Copy Paste The Below And Hit Enter And Restart PC.

bcdedit -set TESTSIGNING OFF

X No Refund If Delay In Process Strictly.

Each And Every Order Is Verified And Processed. If Delay Its Due To High Volumes Only. Do Not Request Refund Or Cancellation.

X Note: After Submission Of Serial Number Cancellation Cannot Be Done. Api Replies Immediately If Your Order Has Been Placed Successfully.

X Do Not Restore To iOS 17 After Bypass Which Loose Bypass. Only Allowed For OTA Update.

X During Bypass DO NOT ACTIVATE BATTERY SAVING OR DO NOT LET BATTERY 0%. ONLY DURING BYPASS PROCESS. After Successful Activation You Can Use Power Saving And You Can Let Battery 0%. Its Fully Untethered.

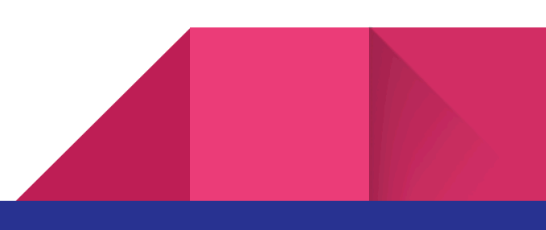

# **Restrictions After Bypass:**

X Do Not Restore or Flash iDevice With iTunes / 3uTools , etc.

X Any Tweaks Or Modification To System Like Jailbreak Etc Is At Your Own Risks.

# Error Codes & Fix:

How To Know Which Is My Error Code? At The End Of Error You Can Find The Error Code Like In The Picture Below:

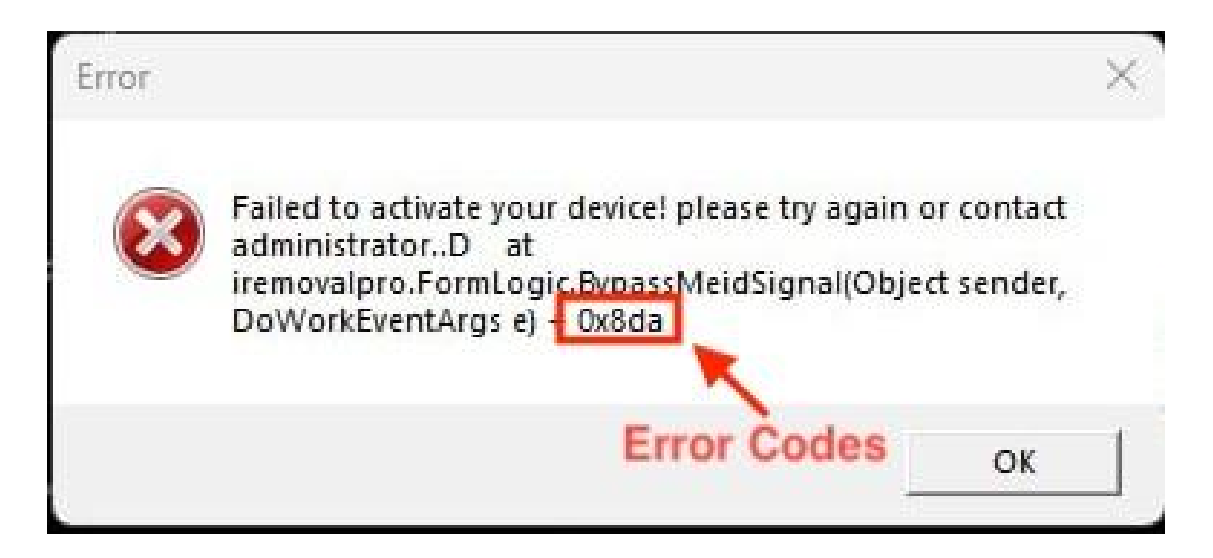

**0x2** - This Error Means Developer Mode Not Activated On Device.

Try Again Or

You Should Erase Your Device And Activate It Immediately When It's On Progress Bar Of Erase Process.

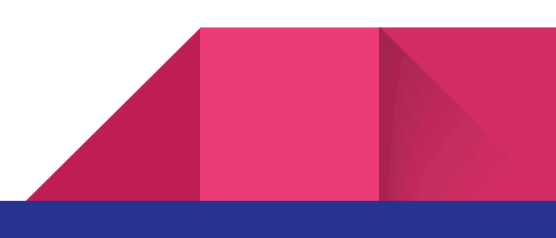

**0x5** - This Error Occurs Due To 3 Main Reasons.

1. Device Has Not Yet Installed All Apps In Home Screen.

Fix: After This Error You Must Be In Home Screen. Click Any App Thats Grayed Out And Not Installed And Let All Apps Install. Retry After All Apps Installed.

2. SIM Card Is Inside. Remove SIM Card & Try Again.

3. You Need Admin Help 🙂

**0x7** - Issue Because Of Some Connections.

Just Retry

**0x8** - This Error Means Fake Reset Is Not Successful

Possible Screen:

1. White Screen - Fix: Restart iDevice To Bring it To Connect to PC or Mac Screen and Follow Below.

2. Connect To Mac or PC Screen - Fix: Replug Device And Click Activate Again.

**Ox8da** - Install WARP. Visit 1.1.1.1 in browser. Download App Install And Enable WARP Connection.

**App Is Depreciated** - Check If You Are Using Latest Version App. If Problem Persists Use VPN or WARP like 0x8da Error.

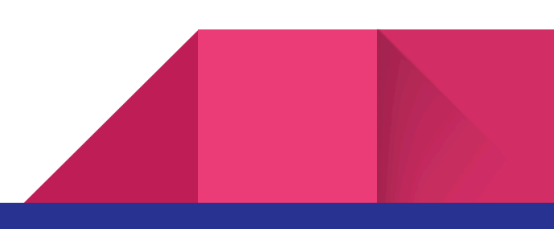